### Procedures MailChimp Find Your Sent Email Archive

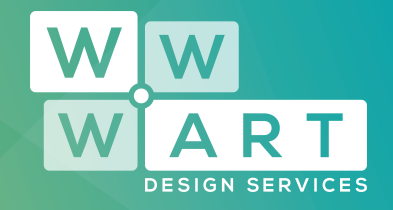

Each time you send a campaign, we create a browserbased copy of it that you can share around the web. For each list in your account, we compile links to the campaigns sent to that list and display them on your email campaign archive page.

In this article, you'll learn how to find and share your email campaign archive, and individual campaign pages.

Your email campaign archive is a free, sharable landing page that displays links to your list's 20 most recent campaigns.

# Step 1:

**Lists** Navigate to the Lists page.

# Step 2:

#### **Signup Forms**

Click the drop-down menu for the list you want to work with, and choose **Signup forms**.

| +               | Stats | * |
|-----------------|-------|---|
| Manage contacts |       |   |
| Signup forms 😓  |       |   |
| Settings        |       |   |
| Import          |       |   |
| Exports         |       |   |
| Replicate list  |       |   |
| Combine lists   |       |   |

contact@wwwart.com.au

 Solution
 Solution

 Solution
 Solution

 Solution
 Solution

 Solution
 Solution

 Solution
 Solution

 Solution
 Solution

 Solution
 Solution

 Solution
 Street (PO Box 593), Beechworth VIC 3747

## Procedures MailChimp Find Your Sent Email Archive

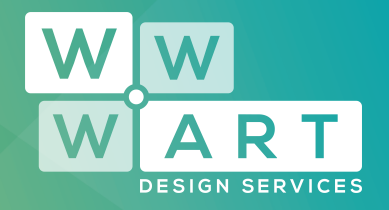

## Step 3: General Forms Select General forms.

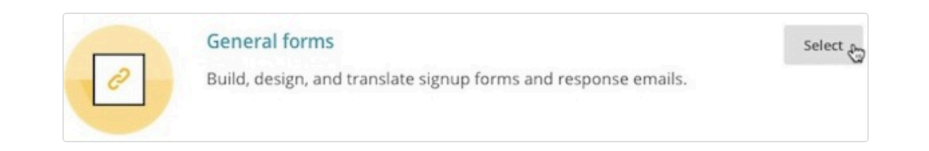

## Step 4:

#### Form & Responsive Emails

Click the **Forms and response emails** drop-down menu, and choose **Campaign archive page**.

# Step 5:

#### **Copy URL**

Under the **Campaign archive page URL** heading, copy the URL.

www.wwwart.com.au

**O**3 5728 3389

📀 9A Billson Street (PO Box 593), Beechworth VIC 3747

contact@wwwart.com.au

## Procedures MailChimp Find Your Sent Email Archive

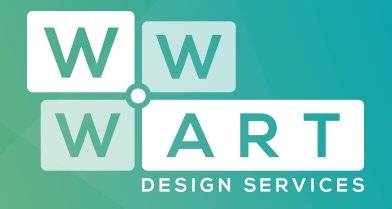

# Step 6:

#### **Paste URL**

Paste the URL into your web browser to view the email campaign archive for your list.

Share your email campaign archive URL with anyone you want, or post it online.

03 5728 3389
 9A Billson Street (PO Box 593), Beechworth VIC 3747
 contact@wwwart.com.au

www.wwwart.com.au